# Sledování transakcí účtu

## TENTO SOUBOR JE POUZE UKÁZKA!

#### Přesné znění konverzního kódu lze získat pouze v administraci Rival.cz https://rival.cz/slevy/sledovani-transakci

Konverzní kód umístěte na vaši stránku po provedené platbě (kartou, PayPal, ...), případně na stránku s platebními údaji (platba převodem). Z důvodu zapojování dalších agregátorů do systému Rival.cz, se konverzní kód musí zobrazovat při každé objednávce. Proměnné uvedené v ostrých závorkách nahraďte aktuálními hodnotami.

#### Konverzní kód - API Javascript

# Pro odeslání konverze do systému Rival z Vaší děkovací stránky je potřeba vložit nejprve následující JS soubor:

<script type="text/javascript" src="https://rival24.com/js/pptTracking.js"></script>

#### Konverzní kód, příklad #1 - implementace přímo v Javascript kódu:

<script type="text/javascript">
rivalTracking.serverName = 'nazevslevovehoserveru';
rivalTracking.transactionId = '<ID transakce>';
rivalTracking.isPaid = '<Zaplaceno>';
rivalTracking.currency = '<měna>';
rivalTracking.addItems([
 new RivalItem().set('price', <částka>).set('id', <ID nabídky>).set('count', <počet poukazů>),
 new RivalItem().set('price', <částka>).set('id', <ID nabídky>).set('count', <počet poukazů>)
]);
rivalTracking.send();
</script>

#### Konverzní kód, příklad #2 - implementace přímo v Javascript kódu:

<script type="text/javascript">
rivalTracking.serverName = 'nazevslevovehoserveru';
rivalTracking.transactionId = '<ID transakce>';
rivalTracking.isPaid = '<Zaplaceno>';
rivalTracking.currency = '<měna>';
rivalTracking.addItem(new RivalItem().set('price', <částka>).set('id', <ID nabídky>).set('count', <počet
poukazů>));
rivalTracking.addItem(new RivalItem().set('price', <částka>).set('id', <ID nabídky>).set('count', <počet
poukazů>));
rivalTracking.send();
</script>

### Konverzní kód, příklad #3 - jednoduchá implementace v PHP kódu:

```
$trackingData = array(
array('data' => array('price' => <částka>, 'id'=> <ID nabídky>, 'count' => <počet poukazů>)),
array('data' => array('price' => <částka>, 'id'=> <ID nabídky>, 'count' => <počet poukazů>))
);
echo '<script type="text/javascript">
rivalTracking.serverName = "nazevslevovehoserveru";
rivalTracking.transactionId = "<ID transakce>";
rivalTracking.isPaid = '<Zaplaceno>';
rivalTracking.currency = "<měna>";
rivalTracking.addItems(' . json_encode($trackingData) . ');
rivalTracking.send();
</script>';
```

## Popis proměnných

- ID transakce pro správné párování, vždy vkládejte vaše unikátní ID transakce (např. variabilní symbol)
- **Zaplaceno** pro identifikaci platby, v případě že platba už proběhla, nastavuje se 1, jinak 0
- Částka vždy vkládejte celkovou hodnotu nákupu v dané měně, např.: 300 CZK nebo 2.50 pro EUR.
- **Měna** vkládejte měnu použitou při nákupu (CZK, EUR)
- ID nabídky vkládejte vaše ID nabídky, které nám předáváte v XML v položce <ID>
- **Počet poukazů** vkládejte počet zakoupených poukazů zákazníkem

# Příklad objednávky: 2 ks zboží #123 za cenu 30 EUR a 3 ks zboží #456 za cenu 60 EUR, celková objednávka 5 ks zboží za 90 EUR

<script type="text/javascript">
rivalTracking.serverName = 'nazevslevovehoserveru';
rivalTracking.transactionId = 123;
rivalTracking.currency = 'EUR';
rivalTracking.addItems([
 new RivalItem().set('price', 30).set('id', 123).set('count', 2),
 new RivalItem().set('price', 60).set('id', 456).set('count', 3)
]);
rivalTracking.send();
</script>

## Nevíte si rady s implementací?

Kontaktujte na e-mailu podpora@rival.cz, pomůžeme s instalací a zodpovíme všechny otázky.

## A co dál?

Po instalaci nás prosím kontaktujte na e-mailu **podpora@rival.cz**, provedeme zkušební nákup a zkontrolujeme funkčnost celého procesu.